# W<br /> W<br /> RLD<br /> WiMAX<br /> アメリカ(CLEAR)でのご利用マニュアル

| 1. 渡航前の準備                 | P1 |
|---------------------------|----|
| 2. WiMAX接続ユーティリティのバージョン確認 | P2 |
| 3. アメリカ(CLEAR)でのご利用方法     | P3 |
| 4. 日本帰国後のご利用方法            | P9 |

# 【ご注意事項】

- ▶ 渡航先でご利用可能なエリアは、WiMAX海外提供会社のエリアマップでご確認ください。
- ▶ 海外でのご利用にあたっては、WiMAX海外提供会社とお客様の直接契約となります。
- ▶ 海外での利用がPCメーカー側でサポートされていない場合があります。
- ▶ WiMAX海外提供会社の提供条件は予告なく変更になる場合があります。
- ▶ 渡航先でのWiMAX接続サービスのご利用に関しては、WiMAX海外提供会社の利用規定、 渡航先の法規などに従ってください。

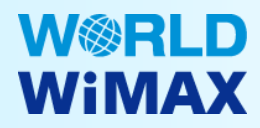

# 【ご提供サービス】

- ▶ CLEARが提供する1日利用サービス(登録後24時間利用可能)をご利用いただけます。
- ▶ 無料で何度でもご利用いただけます。
- ▶ご利用可能の主なエリア

アトランタ、サンフランシスコ、シアトル、シカゴ、ダラス、ニューヨーク、ヒューストン、フィラデルフィア、 ホノルル、マイアミ、ラスベガス、ロサンゼルス、ワシントンD.C. 等

詳細は、CLEARのホームページでご確認いただけます。(英語版) http://www.clear.com/coverage

※ご利用可能な都市でも、地域によってご利用いただけない場合があります。

## 【ご利用可能な機器】

- ▶ UQまたは日本国内のWiMAX提供会社に契約中のWiMAXパソコン (データ通信カード、WiMAX Speed Wi-Fiなど、その他の機器はご利用いただけません)
- ※海外で利用登録ができるようになるのは、そのWiMAXパソコンが国内でインターネット接続が 可能になってから、2週間程度経過後となります。
- ※複数のWiMAXパソコンを海外で利用登録するには、各WiMAXパソコンがUQまたは日本国内の WiMAX提供会社との契約(機器追加オプションを含む)が必要です。
- ※本サービスへの登録前に、CLEARが自国(アメリカ)向けに提供しているサービスへの加入を されていた場合、そのWiMAXパソコンは無料サービスをご利用いただけません。
- ※下記のインテル製WiMAX通信モジュールを内蔵したパソコンで利用いただけます。
  - インテル®WiMAX/WiFi Link 5150
  - インテル®Centrino®Advanced-N+WiMAX 6150
  - インテル®Centrino®Advanced-N+WiMAX 6250
- ※インテル® PROSet/Wireless WiMAX 接続ユーティリティのバージョンが1.5.0未満の場合、CLEARの 一部エリアではご利用いただけない場合があります。

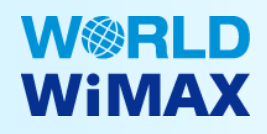

# 2. WiMAX接続ユーティリティ バージョンの確認

# 【WIMAX接続ユーティリティのバージョンの確認】

インテル® PROSet/Wireless WiMAX 接続ユーティリティを起動し、バージョンをご確認ください。

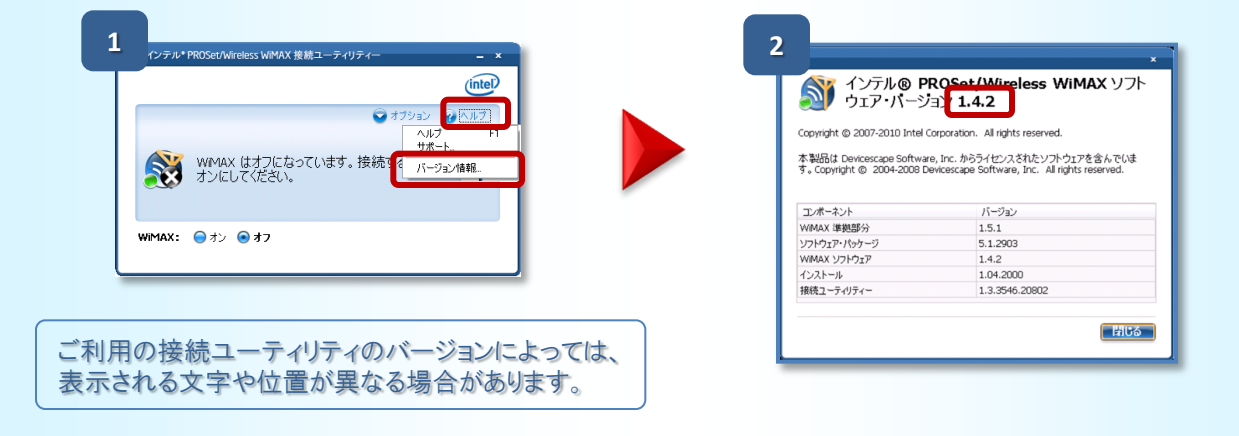

- ●インテル® PROSet/Wireless WiMAX 接続ユーティリティのバージョンが1.5.0未満の場合、 CLEARの一部エリアではご利用いただけない場合があります。 詳細はCLEARのホームページをご参照ください。
  - 1. CLEARのサポートサイトへ接続
  - 2. 「WIMAX Enabled Laptops and Netbooks」をクリック

(<u>http://www.clear.com/support/faq/device/connectionsignal/im-unable-to-browse-the-internet-what-should-i-do</u>)

## CLEARのネットワーク検索、接続

#### アメリカでのCLEARのご利用方法です

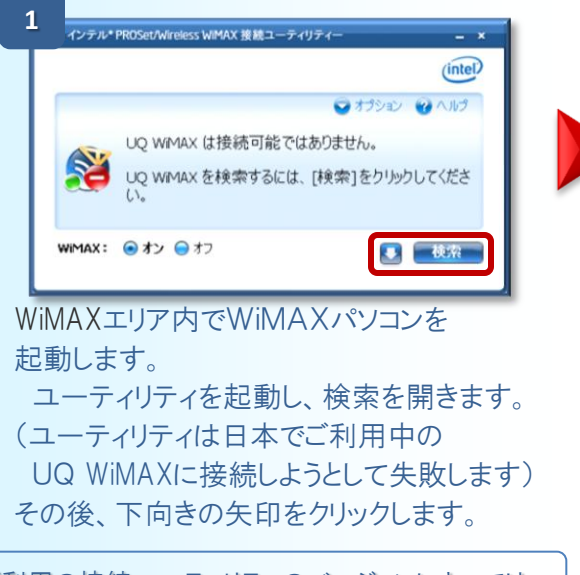

ご利用の接続ユーティリティのバージョンによっては、 表示される文字や位置が異なる場合があります。

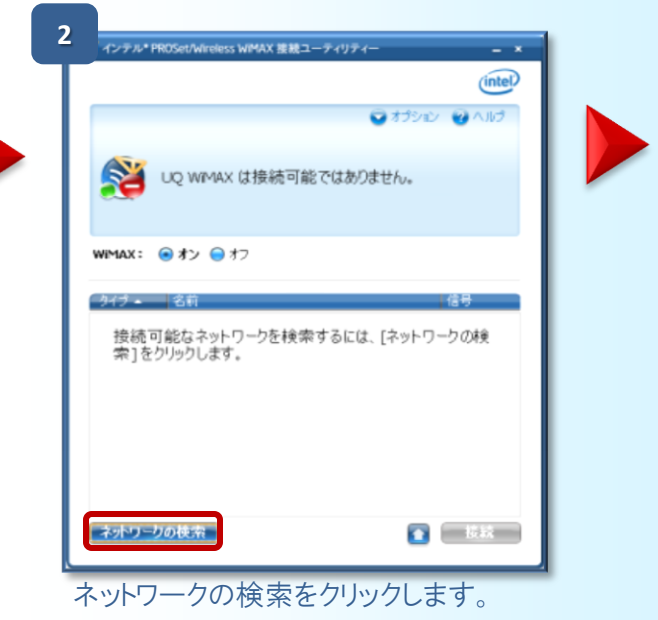

| 3 |        |                                     |             |
|---|--------|-------------------------------------|-------------|
| 2 | インテル*  | PROSet/Wireless WiMAX 接続ユーティリティー    | - ×         |
|   |        |                                     | (intel)     |
|   |        | Ũ                                   | オプション 🥝 ヘルプ |
|   | AN     | 接続可能な WiMAX ネットワークがく                | 相あります。      |
|   | 2      | 接続するには、リストからネットワーク?<br>をクリックしてください。 | を選択して [接続]  |
|   | WIMAX: | <ul><li>● オン ● オフ</li></ul>         |             |
|   | 917 -  | 名前                                  | 信号          |
|   | D.     | CLEAR                               | atl         |
|   | , 😰    | Comcast                             | atl         |
|   |        | SPRINT                              | atl         |
|   |        | Time Wamer Cable 4G                 | ail         |
|   | ネットワー  | クの検索                                | ▲ 技統        |

リストアップされたWiMAX海外提供会社 から、「CLEAR」を選択し、接続します。 (選択せずにいると、①へ戻ります)

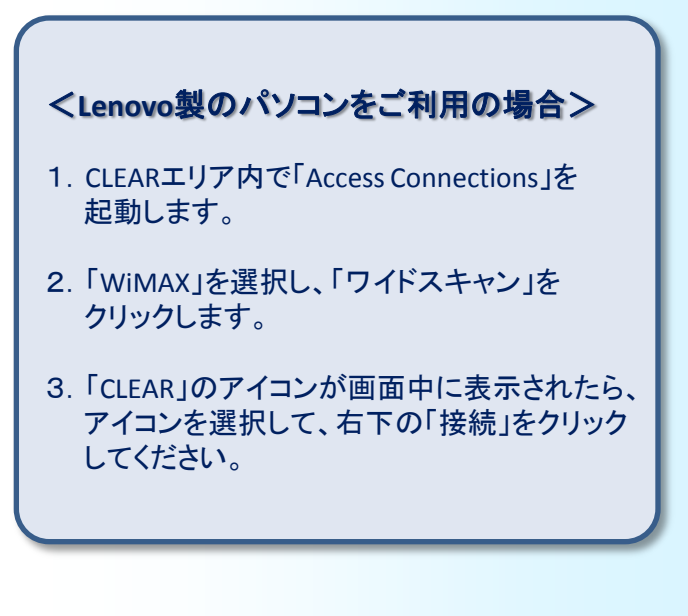

#### 初めてのご利用方法

| CLEAR 💽                                                                                | Find a Blove (Clock to Char, Call Un; (000) 000-3113 |
|----------------------------------------------------------------------------------------|------------------------------------------------------|
| Welcome! We have an impo                                                               | rtant message for you.                               |
| CLEAR Home   CLEAR Blog<br>Your Privacy Rights Website Valler Palicy Legal Information |                                                      |
|                                                                                        |                                                      |
|                                                                                        |                                                      |

CLEARの画面が表示されましたら、 「CONTINUE」をクリックしてください。

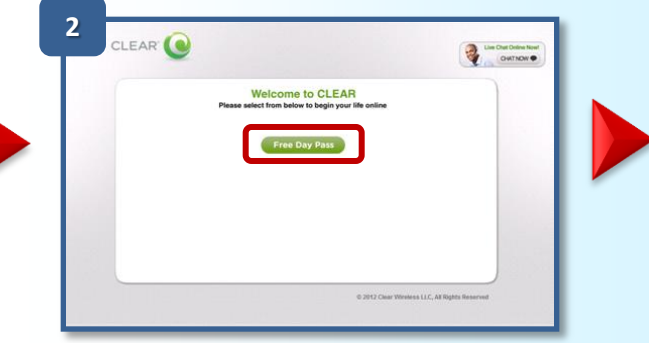

CLEARのお申込みページが表示されます。 「Free Day Pass」をクリックしてください。

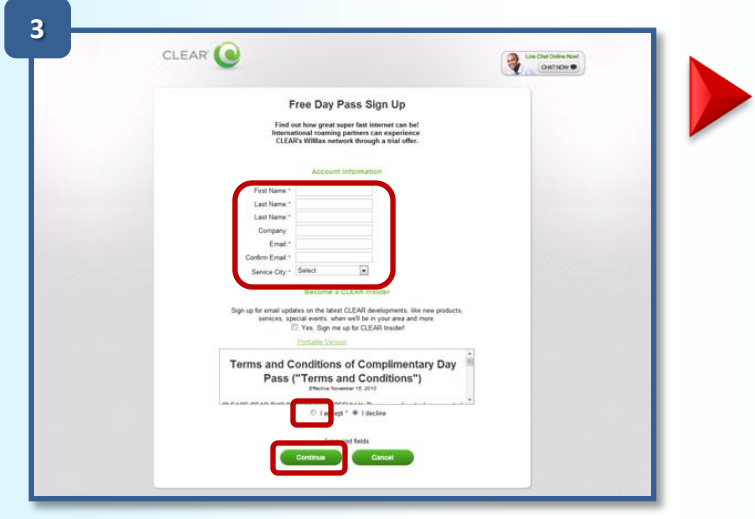

サインアップ画面に必要事項を入力してください。

| 【入力例】        |                        |
|--------------|------------------------|
| First Name   | :Taro                  |
| Last Name    | :Shinagawa             |
| Company      | :会社名(任意)               |
| E-Mail       | :taro.shinagawa@uqc.jp |
| Service City | :選択ください                |
| 「利田冬畑」       |                        |

ご利用条件に同意の上、

「laccept」をチェックしてください。

続いて、「Continue」をクリックしてください。

「CLEAR」より確認メールが送付されます。

# W<br /> W<br /> W<br /> W<br /> W<br /> MAX<br /> 3. アメリカ(CLEAR)でのご利用方法

#### 初めてのご利用方法

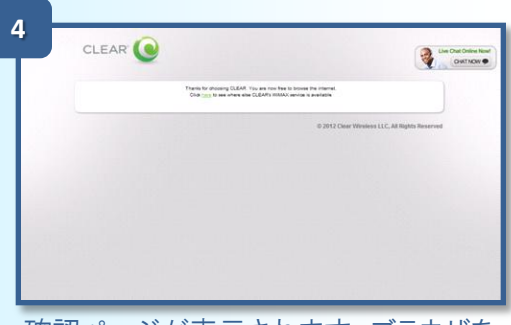

確認ページが表示されます。ブラウザを 閉じ、再度ブラウザを起動してください。

表示されます。「CONTINUE」をクリック してください。

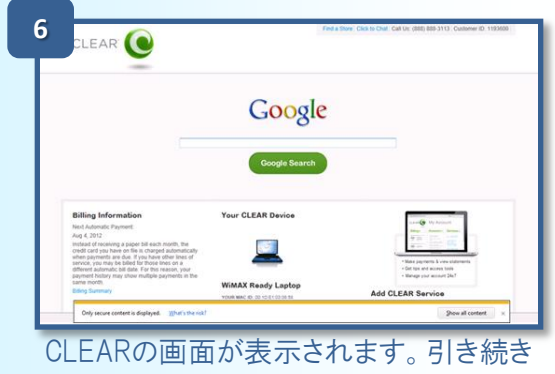

インターネットがご利用いただけます。

#### 【ご注意】

お申し込み後、以下のような画面が表示される 場合があります。その場合は、ブラウザを閉じ、 再度ブラウザを起動してください。

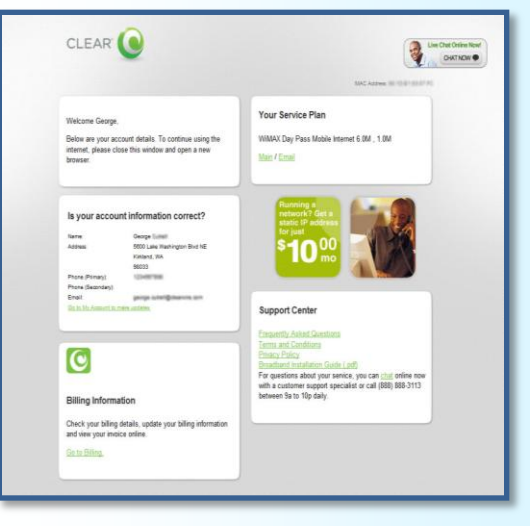

#### 初めてのご利用方法(UQ WiMAXとのご契約がない場合)

UQ WiMAXとのご契約がない場合、または、UQ WiMAXとのご契約後2週間程度経過していない場合、 以下の画面が表示されます。

「Continue」をクリックすると、CLEARの提供する有料サービス加入ページが表示されます。 ご注意ください。

※一度CLEARの有料サービスをご利用すると、CLEARの無料サービスはご利用いただけません。

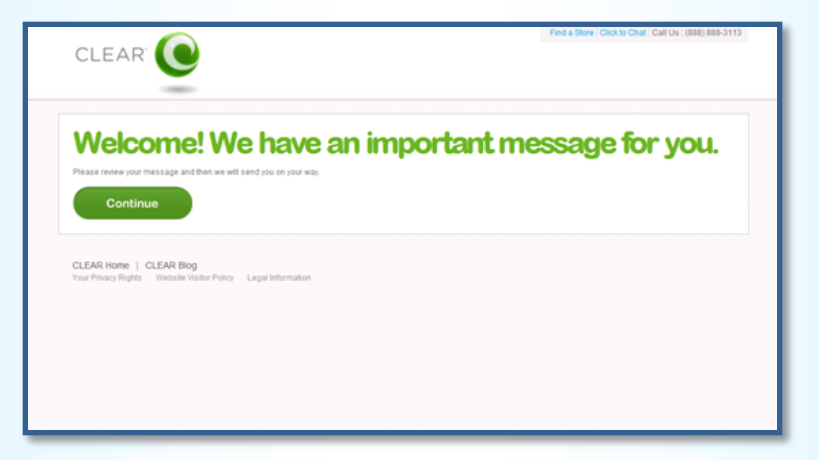

#### 2回目以降のご利用方法

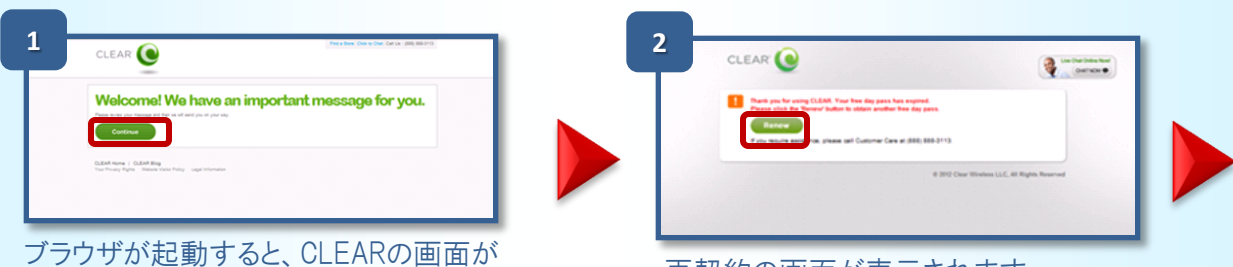

4

フラウザが起動すると、CLEARの画面が 表示されます。「CONTINUE」をクリック してください。

再契約の画面が表示されます。 「Renew」をクリックしてください。

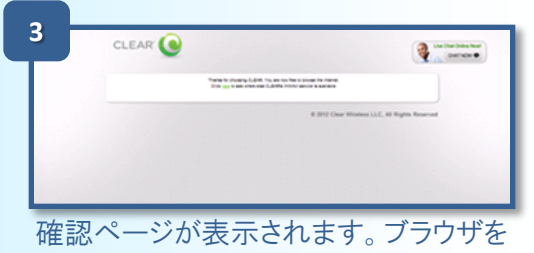

閉じ、再度ブラウザを起動してください。

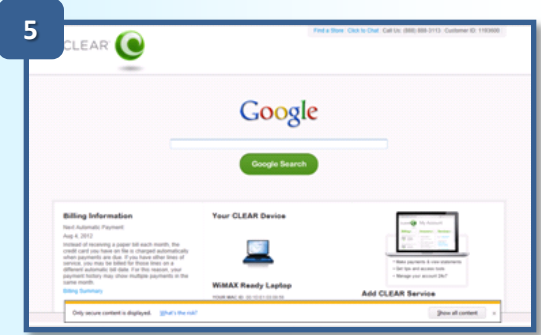

CLEARの画面が表示されます。引き続き インターネットがご利用いただけます。

Welcome! We have an important message for you.

表示されます。「CONTINUE」をクリック してください。

# 【ご注意1】

CLEAR

お申し込み後、以下のような画面が表示される 場合があります。その場合は、ブラウザを閉じ、 再度ブラウザを起動してください。

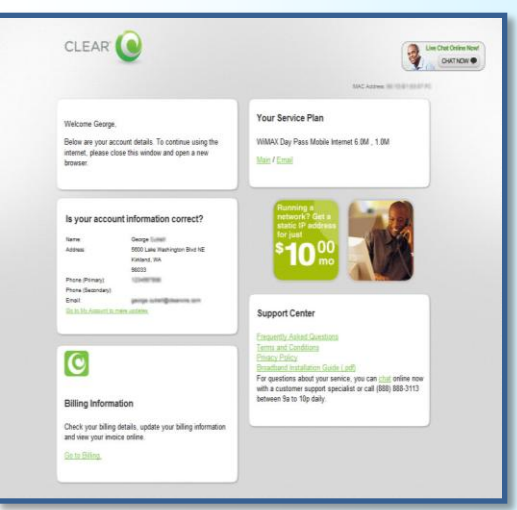

【ご注意2】 2回目以降のご利用「Renew」では、確認メール は届きません。

#### 2回目以降のご利用方法(UQ WiMAXとのご契約を解約した場合)

UQ WiMAXとのご契約を解約した場合、以下の画面が表示されます。 「CONTINUE」をクリックすると、CLEARの提供する有料サービスの加入ページが表示されます。 ご注意ください。

※一度CLEARの有料サービスをご利用すると、CLEARの無料サービスはご利用いただけません。

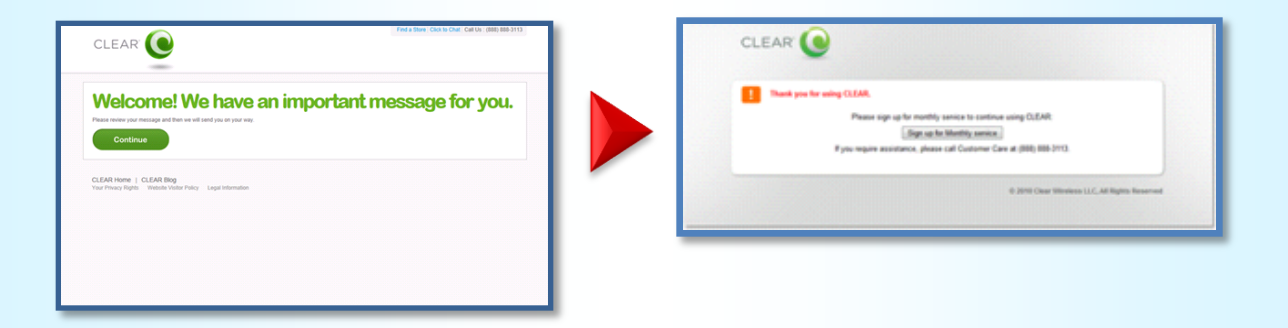

#### 【お客様サポート】(アメリカからご利用の場合)

接続方法については、UQお客様サポートセンターにてご対応いたします。

TEL: 011-81-42-310-3719 <有料>(日本時間:9時~21時)

Email: 下記メールフォームよりお問い合わせください https://www.uqwimax.jp/cgi-bin/service/support/ca.cgi

# W®RLD WiMAX

### CLEARご利用後、UQ WiMAXをご利用になる場合

#### 日本帰国後のUQ WiMAXのご利用方法です

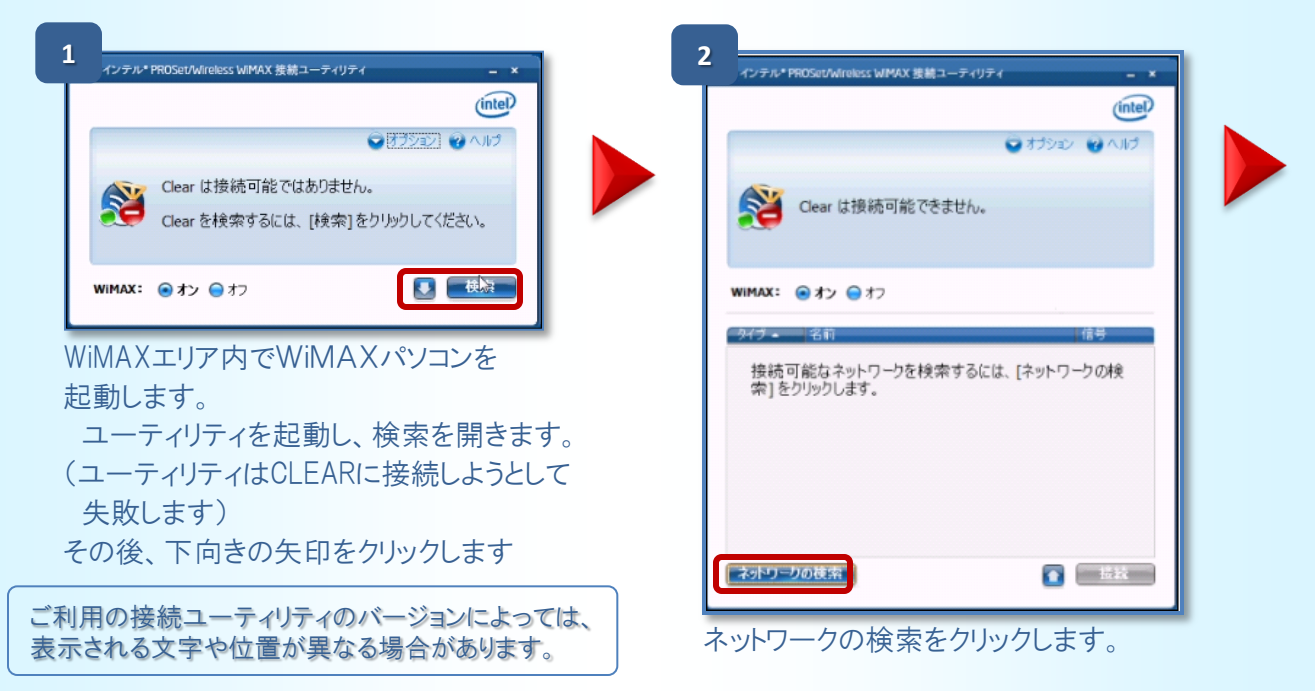

| インテル*     | PROSet/Wireless WiMAX 接続ユーティリテ        |               |
|-----------|---------------------------------------|---------------|
|           |                                       | (intel)       |
|           |                                       | ●オプション @ ヘルプ  |
| <b>S</b>  | UQ WIMAX は接続可能です。<br>信号: JIII (非常に強い) |               |
| <b>2(</b> | UQ WIMAX に接続するには、[ł<br>い。             | 妾続]をクリックしてくださ |
| WIMAX :   | ● <b>オン ●</b> オフ                      |               |
| 917-      | 名前                                    | 信号            |
|           | UQ WIMAX                              | att           |
|           |                                       |               |
|           |                                       |               |
|           |                                       |               |
|           |                                       |               |
| -tob Th   | hok肉                                  | 42.62         |
| 「イットワー    | - クの使衆                                | 授続            |

UQ WiMAXが表示されます。 UQ WiMAXを選択し、接続してください。 (選択せずにいると 1)へ戻ります)

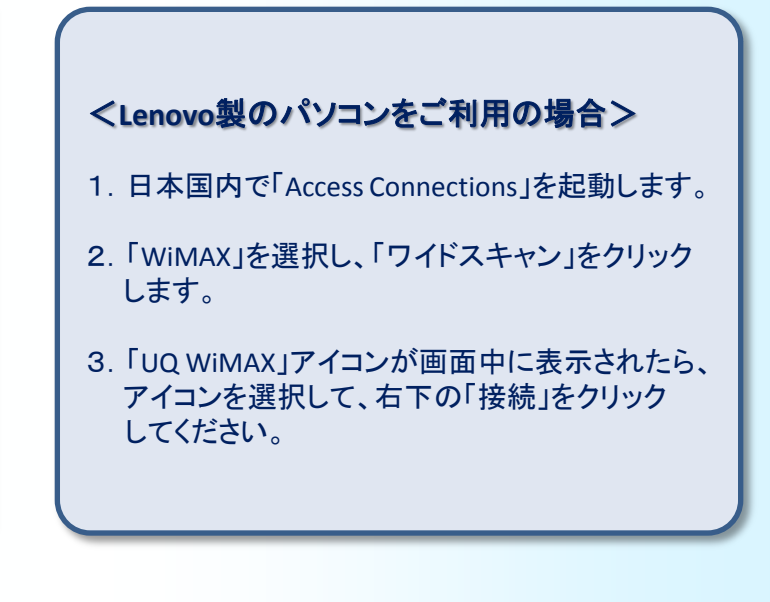